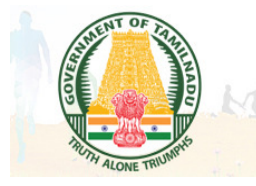

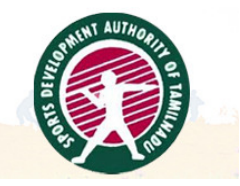

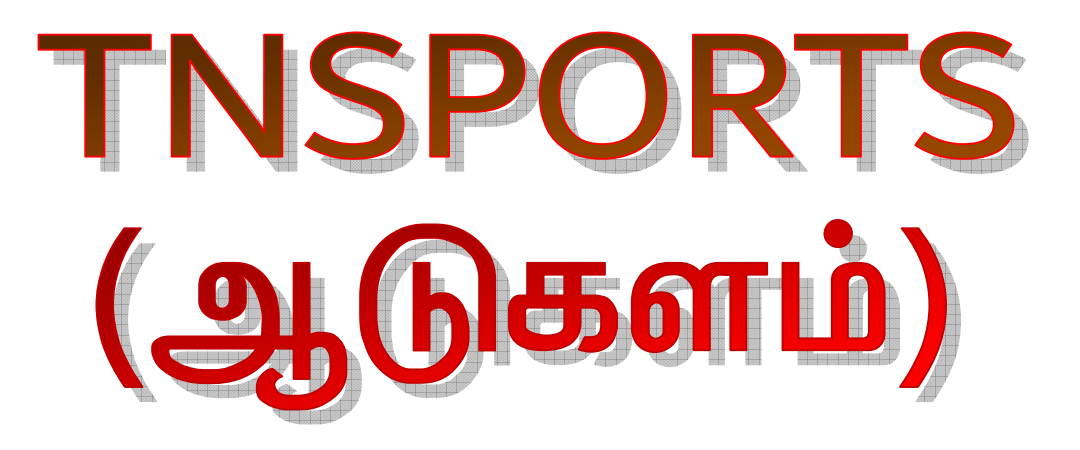

# Player // Public

# User Manual Vr 1.0

## TNSPORTS (ஆடுகளம்) Mobile App - Installation

#### Step 1 : Searching the app in Play Store

Go to your play store and search 'tnsports' and you will see TNSPORTS mobile application as follow.

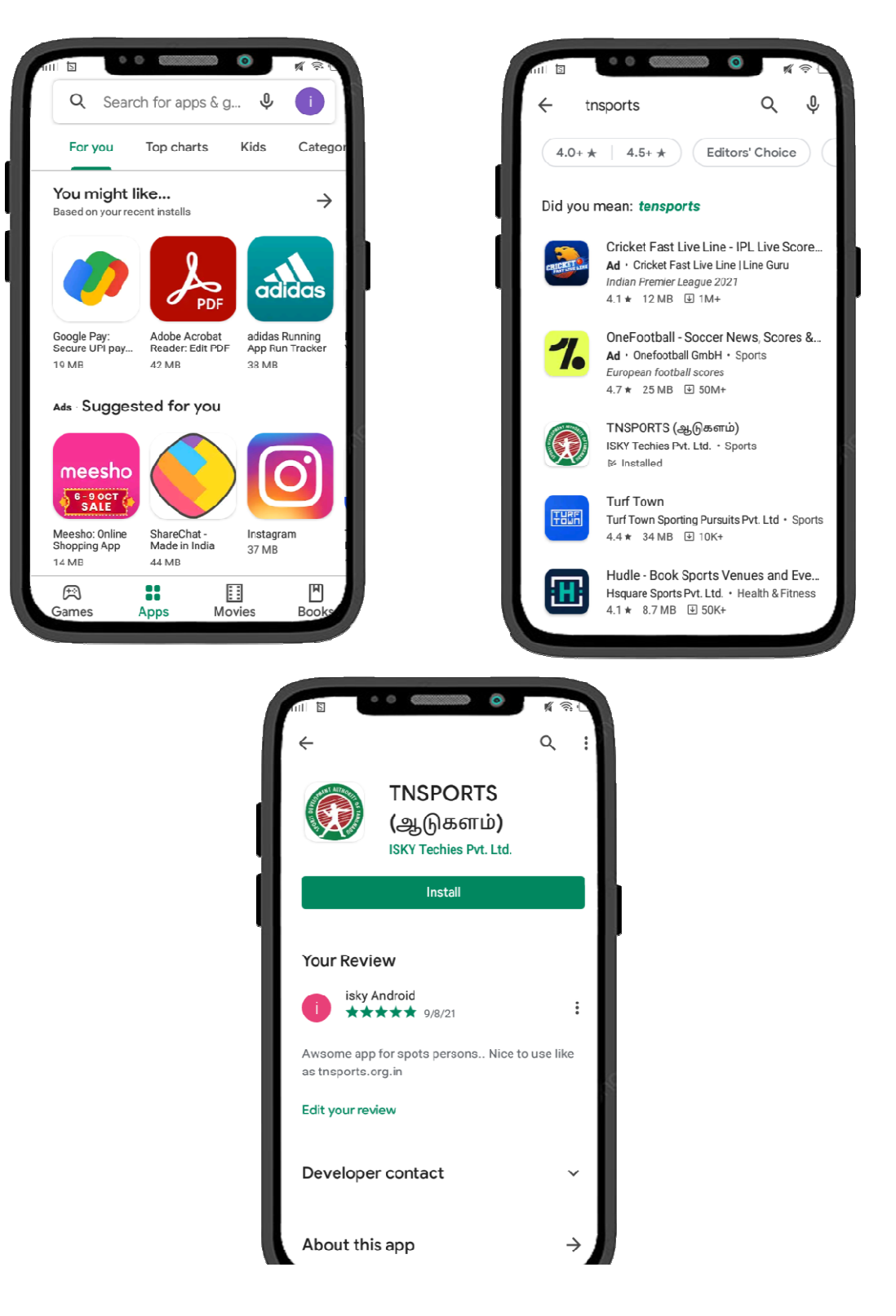

#### Step 2 : Installing and Open the app

After installing the application you will get the app like as follow. Your installation is completed now.

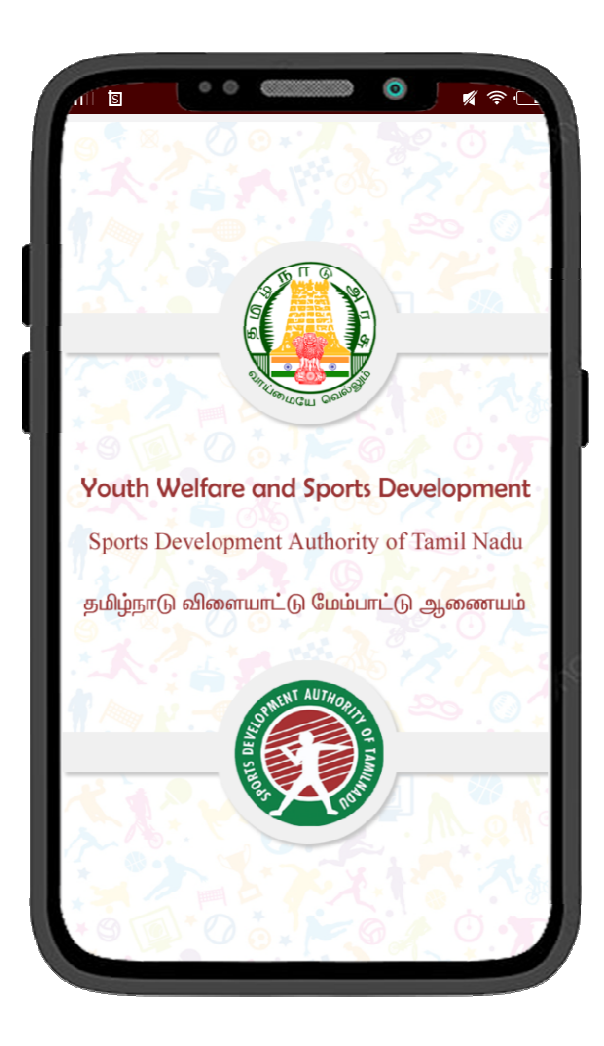

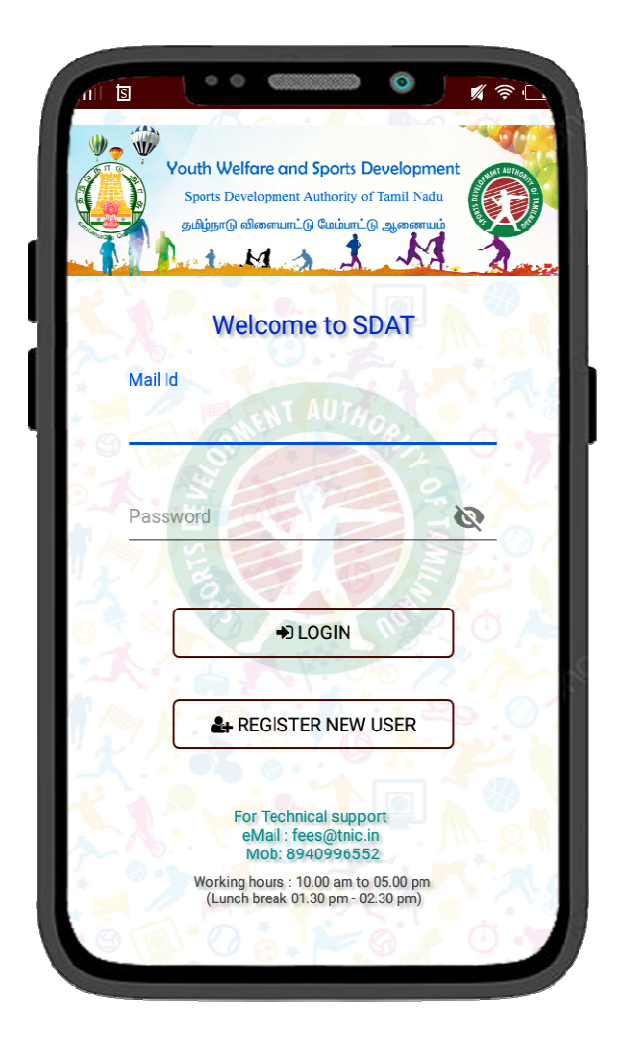

# TNSPORTS (ஆடுகளம்) - Player Registration

#### Step 1 : Filling Player / Public information

Before login you need to register in the mobile app. Click the "REGISTER NEW USER" button in the login screen to new registration. You will enter into the registration form, and then fill the questionnaires.

| ← SDAT-TOURNAMENT OPER                                                                                                   |
|----------------------------------------------------------------------------------------------------|
| Vouth Welfore and Sports Development<br>Sports Development Authority of Tamil Nada<br>sufgre@stansmunt @Gaiam @gasaranin |
| 1) Name *                                                                                                    |
| Kumar                                                                                                    |
| 2) Mobile Number *                                                                                                    |
| 8940996552                                                                                                    |
| 3) E-Mail Address *                                                                                                    |
| kumar@gmail.com                                                                                                    |
| 4) Door Number *                                                                                                    |
| 20                                                                                                    |
| 5) Street Name *                                                                                                    |
| Anbu Nagar                                                                                                    |

| all 🖬   |            |             | 0      |      | <u>त्र</u> L |
|---------|------------|-------------|--------|------|--------------|
| 4       | SDAT-      | TOURNA      | MEN    | ΓΟΡΕ | R            |
| 6) Pla  | ce *       |             |        |      |              |
|         |            | Coimbato    | re     |      |              |
| 7) City | / Town / V | illage *    |        |      |              |
| (       |            | Coimbato    | re     |      |              |
| 8) Dist | rict *     |             |        |      |              |
|         | Coimbate   | ore         |        | -    |              |
| 9) Talı | ık *       |             |        |      |              |
|         | Annur      |             |        | -    |              |
| 10) La  | ndmark     |             |        |      |              |
|         | Op         | posite To N | Market |      |              |
| 11) Pin | code       |             |        |      |              |
|         |            | 625948      | 3      |      |              |
|         |            |             |        |      |              |

\* In the category question (15) you can select Player or Public. If you select Player, you can participate in the competitions which conducting by the SDAT. Or else if you select the Public you can see only notifications / circulars not able to participate in any competitions. After filling your information completely click submit button.

| ← SDAT-TOURNAMENT OPER         | ← SDAT-TOURNAMENT OPER        |
|--------------------------------|-------------------------------|
| 13) Gender *                   | 19) Discipline *              |
|                                | ATHLETICS                     |
| ) Female                       | 20) During L*                 |
| 14) Are you a student?         | Enter password (Min. 8 chars) |
| <ul> <li>No</li> </ul>         |                               |
| 15) Category                   | 21) Track suit size           |
|                                | XL -                          |
| Select category ()             | 22) T-Shint size              |
| 16) To strict Level)           | XL -                          |
| <pre>@</pre>                   | 23) Pant size                 |
| 17) Lii Player O               | XL -                          |
| () Yes                         |                               |
| No                             |                               |
| 18) Differently Abled          |                               |
| () Yes                         |                               |
|                                |                               |
| Registro<br>Comple<br>Successf | ation<br>eted<br>fully !      |

## Step 2 : Registration Completed SMS

Once completed your payment process, you will get an SMS from SDAT as follow. Now you can login with your mail id and password.

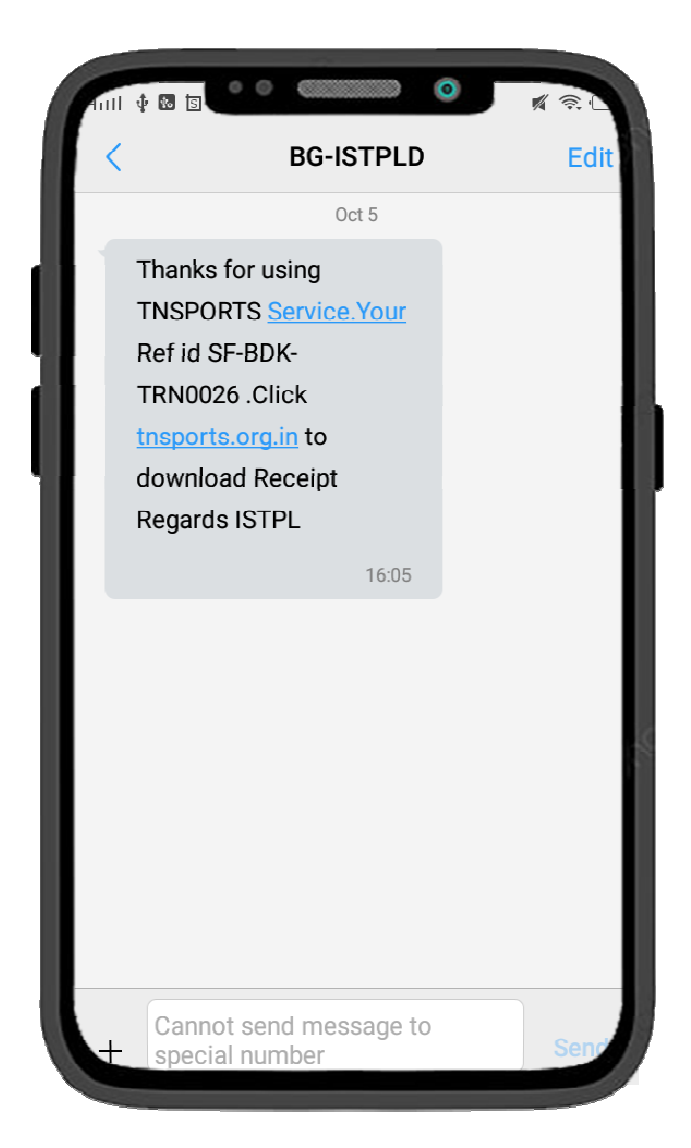

# TNSPORTS (ஆடுகளம்) - Player / Public Login

#### Step 1 : Player / Public Login

Here you can login with your registered mail id and password, this password is you have given while registration in question number 20.

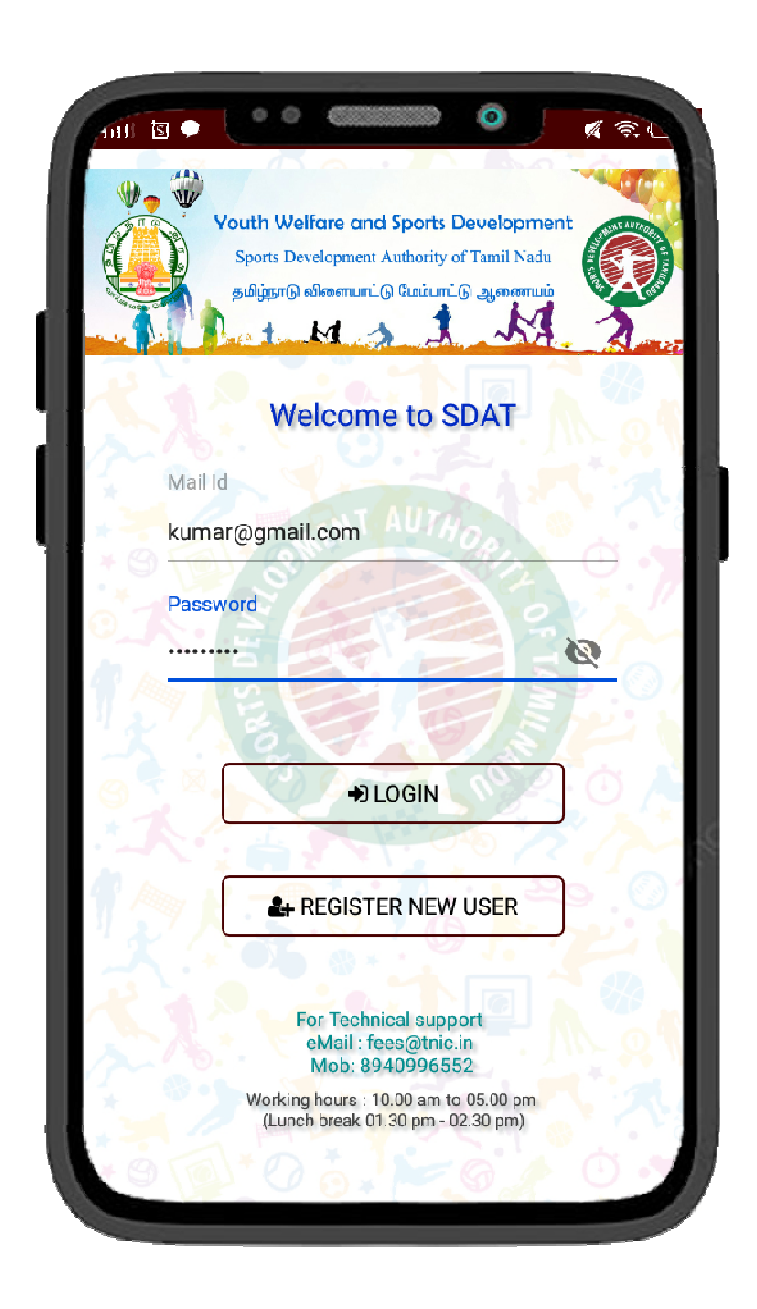

#### Step 2 : Player / Public - Dashboard

Here you can view your basic information and competitions pending, approved, rejected status.

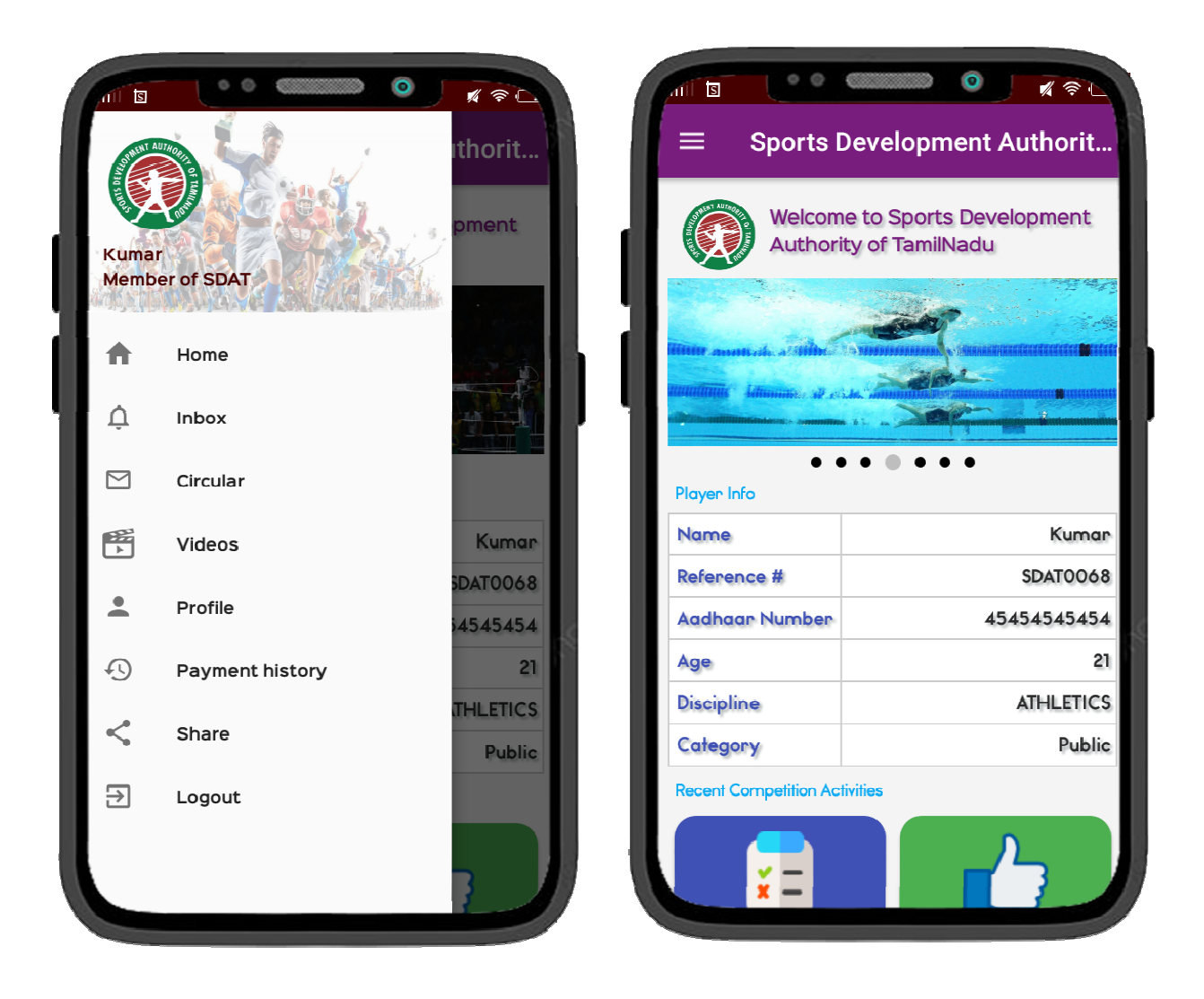

## Step 3 : Inbox

Here you can view the completion details, if you want to participate you can click apply options.

| Sports Development Au                                  | ब कट<br>uthorit | m Sports Development Authorit                                           |
|--------------------------------------------------------|-----------------|-------------------------------------------------------------------------|
| Q CM Trophy<br>Inbox - Series<br>registration requests | _ ×             | D CM Trochy<br>Details<br>ATHLETICS 2021                                |
| ATHLETICS 2021<br>Pending                              |                 | ATHLETICS 2021<br>Venue at : KANCHIPURAM STADIUM                        |
| MAHATHMA GANDHI TRO<br>Rejected                        | PHY ~           | Current status : Pending<br>Other details :                             |
| SUN TROPHY - OCT 2021<br>Rejected                      |                 | Request Ref. #4 / 07/10/2021 10:49<br>Venue date : 14/10/2021 10:46     |
| CM TROPHY 2021<br>Pending                              |                 | Last updated date : 07/10/2021<br>10:49<br>Accepted date : Not accepted |
|                                                        |                 | CLOSE                                                                   |
|                                                        |                 |                                                                         |

## Step 4 : Apply to a competition

In this apply screen you want to select completion, category and sub category.

| mt O B E ● ● Commo O K ↔ L<br>= Sports Development Authorit |
|-------------------------------------------------------------|
| Q CM Trophy X                                               |
| lnbox - Series<br>registration requests                     |
|                                                             |
| ATHLETICS 2021                                              |
| View details                                                |
| Apply                                                       |
| CLOSE                                                       |
| CM TROPHY 2021                                              |
|                                                             |
|                                                             |

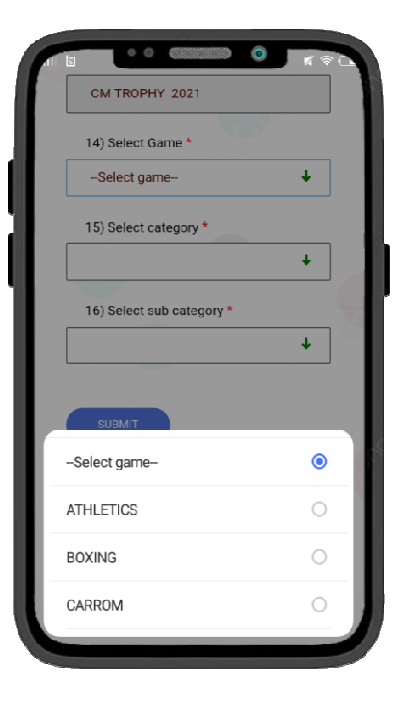

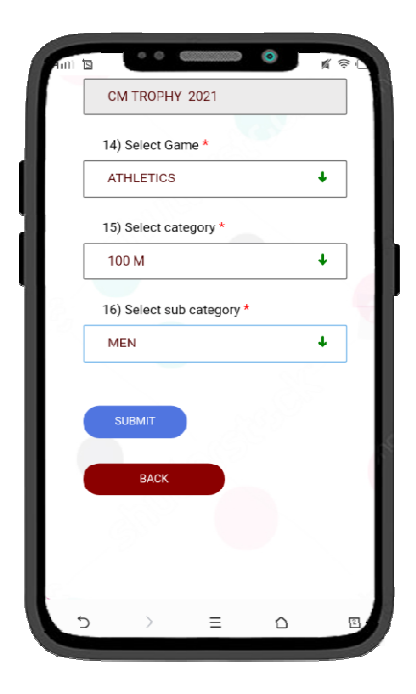

#### Step 5 : Circular

In this menu you can view the circulars of the SDAT.

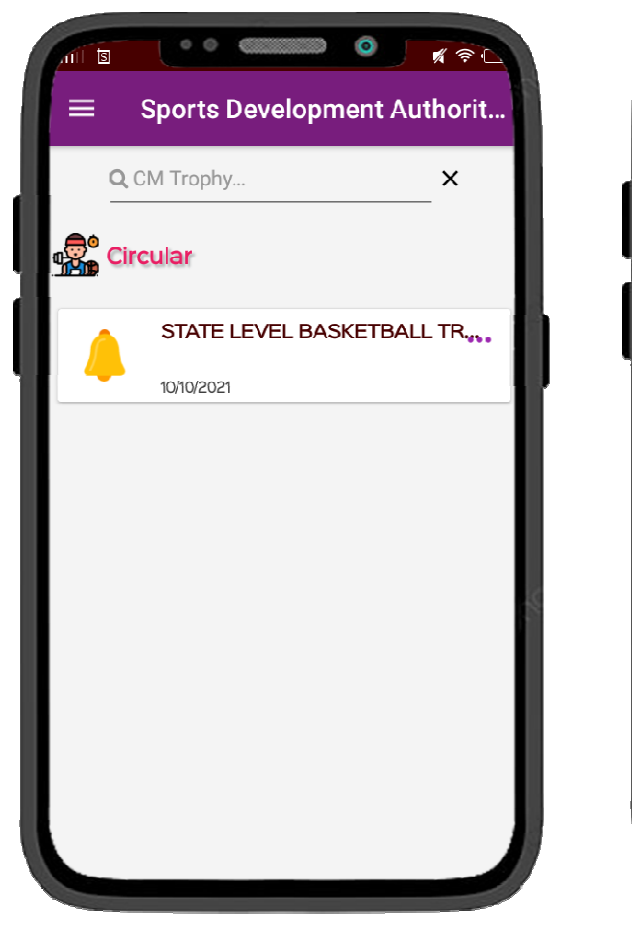

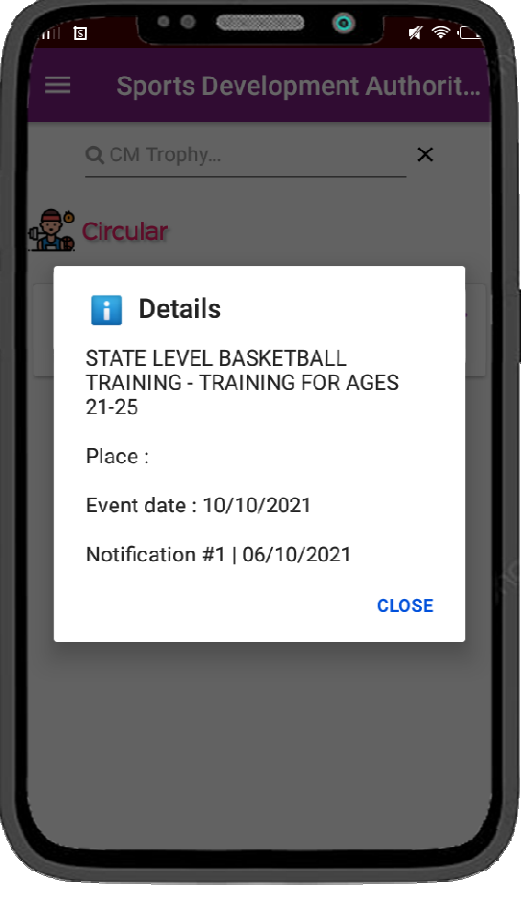

### Step 6 : Videos

In this menu you can watch the videos released form SDAT.

|     | Sports Developmen                                              | nt Authorit |
|-----|----------------------------------------------------------------|-------------|
| R C | hennai sports meet<br>rts Videos                               | ×           |
|     | REPUBLIC DAY SPOR<br>TAMILNADU SPORTS<br>#1   06/10/2021 12:10 | RTS MEET    |
|     |                                                                |             |
|     |                                                                |             |
|     |                                                                |             |

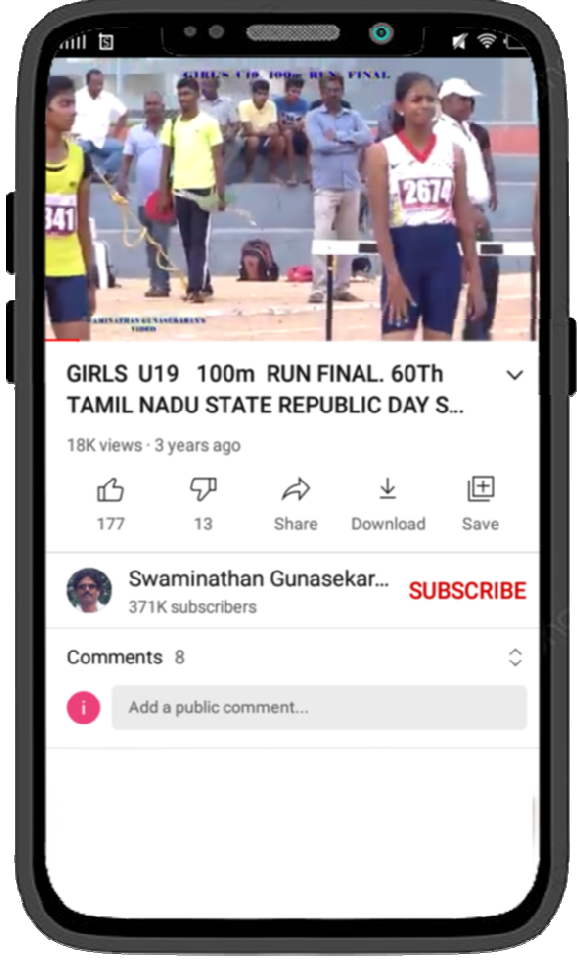

#### Step 7 : Profile

In profile menu, you can see your profile information. If you want to participate in competitions you must update your complete profile by clicking update button in the top of the screen.

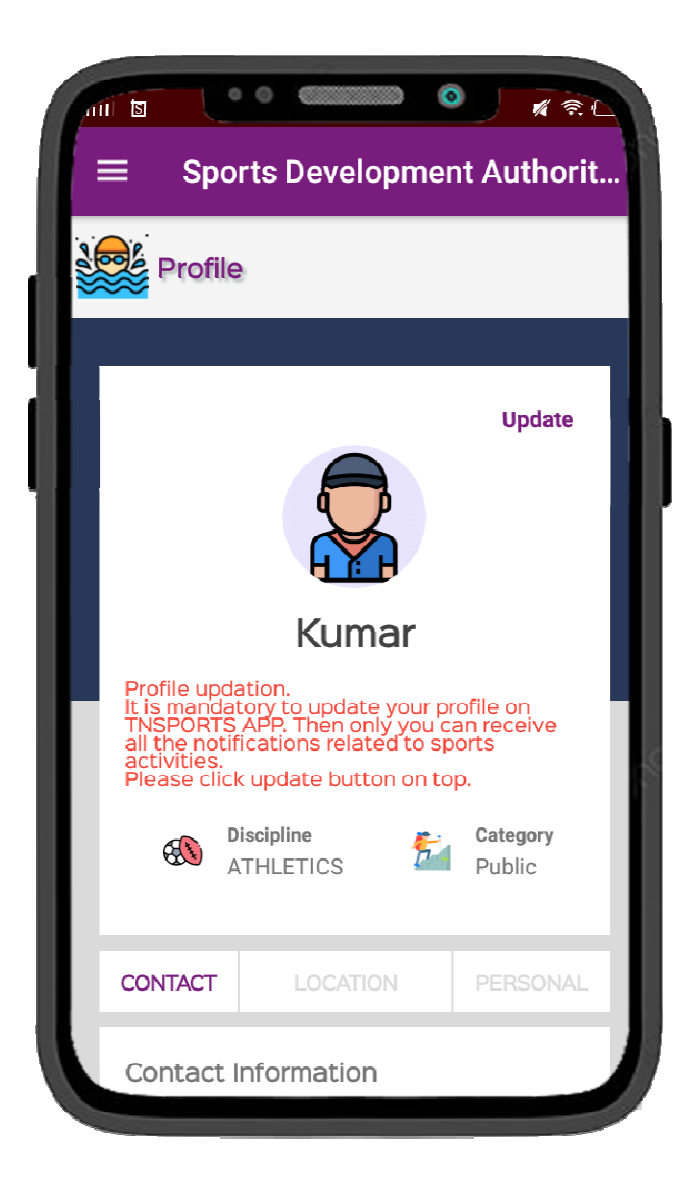

### Step 7 : Payment History

In payment history you can get the receipt for all the payments you have done for SDAT.

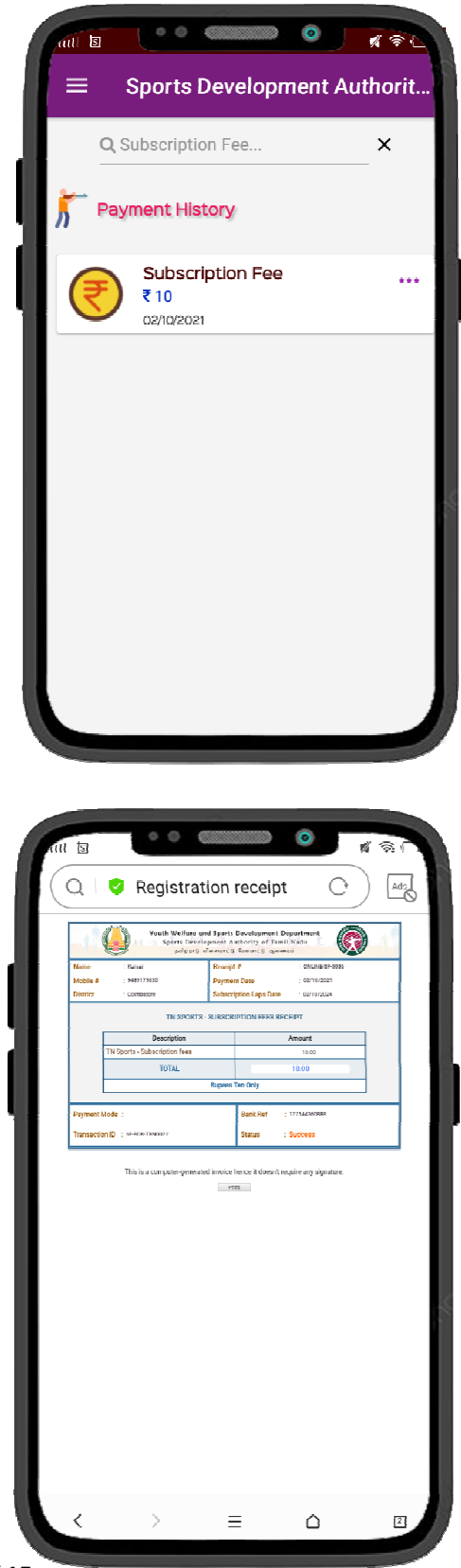

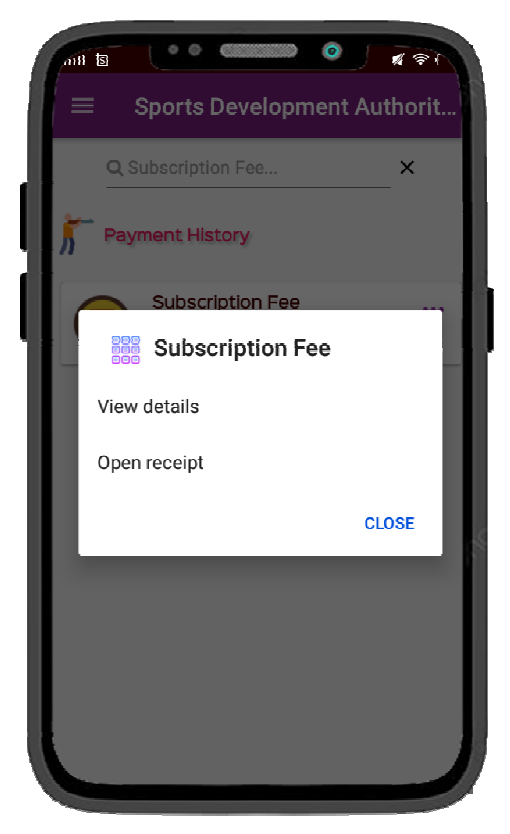

Page 14 of 15

#### Step 8 : Share

If you want to share the application, use the share menu.

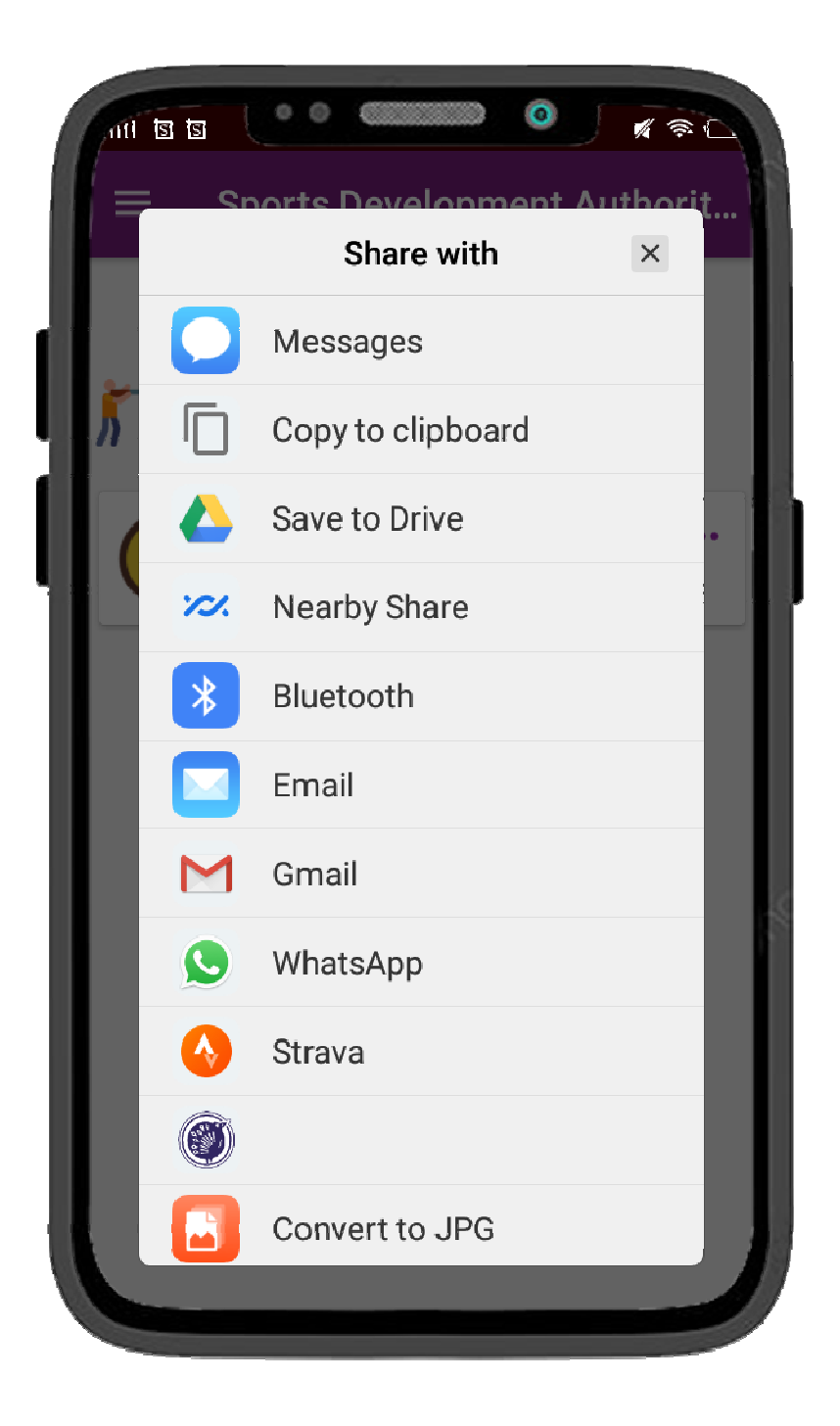

\* This same application we can access from the web also kindly go to **tnsports.org.in**. Login and use the same features.